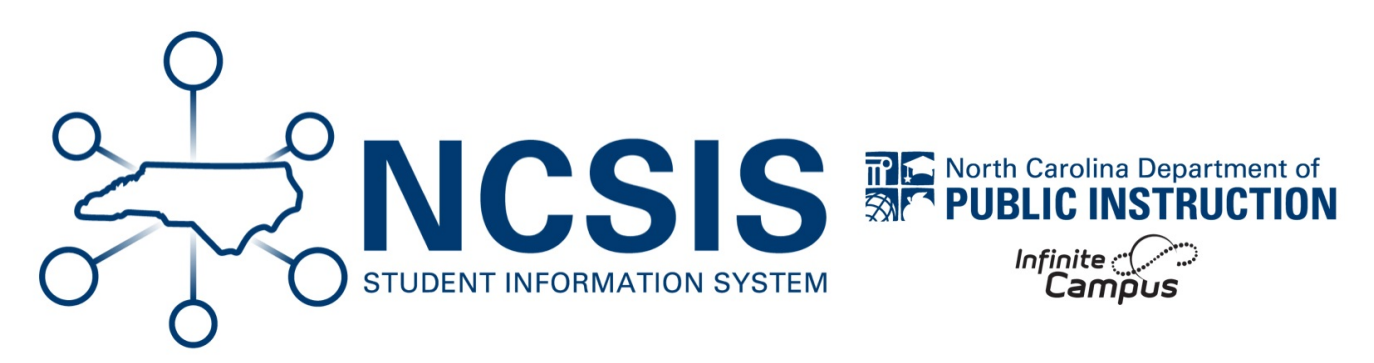

# **Calendar Setup**

07/10/2025 7:33 pm EDT

## **Day Events**

Below is a list of the Day Events for North Carolina use.

#### Navigation: System Settings > Custom Data and Links > Core Attribute/Dictionary

- Locate Day in the list.
- Expand Day to view Type
- Expand Type to view Dictionary

#### Core Attribute/Dictionary ☆

System Settings > Custom Data and Links > Core Attribute/Dictionary

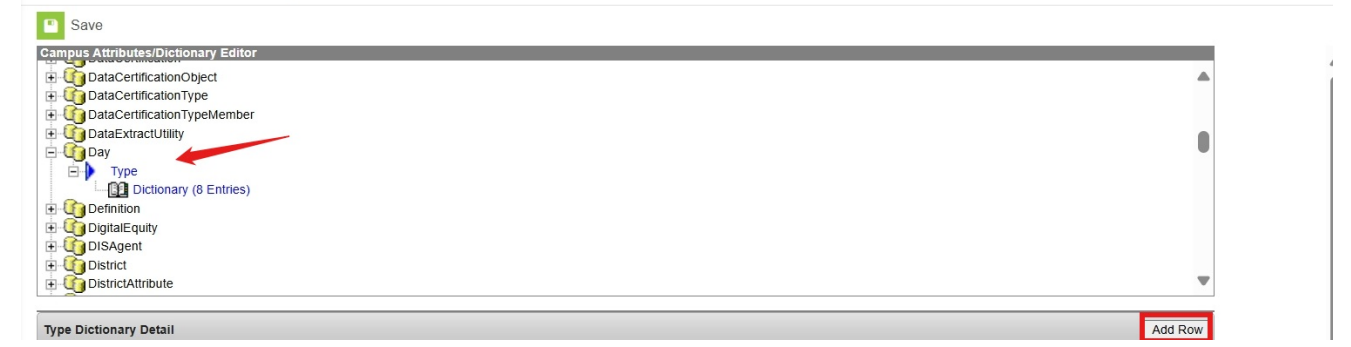

- Click Add Row to add the Day Events from the table below.
  - Seq and Value can be left as 0 and blank for each day event.
- Click Save once all Day Events are added.

| Code | Name                                         | Seq | Value | Standard<br>Code | Active |
|------|----------------------------------------------|-----|-------|------------------|--------|
| AD   | Abbreviated Day                              |     |       | AD               |        |
| AL   | Annual Leave                                 |     |       | AL               |        |
| EC   | Emergency Closure                            |     |       | EC               |        |
| HD   | Holiday                                      |     |       | HD               |        |
| RR   | Remote Instruction                           |     |       | RR               |        |
| RRB  | Blended Instruction Day                      |     |       | RRB              |        |
| RRE  | Remote Instruction Day/State of<br>Emergency |     |       | RRE              |        |
| RRP  | Remote Instruction Day/Teacher<br>Work Day   |     |       | RRP              |        |
| TW   | Teacher Work Day                             |     |       | TW               |        |
| WC   | Weather Closure                              |     |       | WC               |        |

PSUs have the option to have additional day events, however the Standard Code for any day event added must be one of the standard codes above.

Day Events are only required to be added to days that are not Instruction or Attendance.

### **Inclement Weather Calendar Update**

Refer to the Calendar Setup | Infinite Campus (https://kb.infinitecampus.com/help/c474f4b) article for more information on setting up the calendar.

## **Inclement Weather/Emergency Closure**

See the Day Setup (https://kb.infinitecampus.com/help/day-setup#day-types) article for more information on day events and how to create additional day events if needed.

Follow the steps below to adjust an existing instructional day in day setup due to inclement weather or emergency closure:

#### Navigation: Scheduling & Courses > Calendar Setup > Day Setup

1. Select the instructional day.

|                     |                 | September 2024 |                 |                | >>           |     |
|---------------------|-----------------|----------------|-----------------|----------------|--------------|-----|
| Sun                 | Mon             | Tue            | Wed             | Thu            | Fri          | Sat |
| 01                  | 02              | 03<br>Tuesday  | 04<br>Wednesday | 05<br>Thursday | 06<br>Friday | 07  |
| 08                  | 09<br>Monday    | 10<br>Tuesday  | 11<br>Wednesday | 12<br>Thursday | 13<br>Friday | 14  |
| 15                  | 16<br>Monday    | 17<br>Tuesday  | 18<br>Wednesday | 19<br>Thursday | 20<br>Friday | 21  |
| 22                  | 23<br>Monday    | 24<br>Tuesday  | 25<br>Wednesday | 26<br>Thursday | 27<br>Friday | 28  |
| 29                  | 30<br>Monday    |                |                 |                |              |     |
| 29<br>Event on this | Monday<br>s Day |                |                 |                |              |     |

2. Adjust the day detail based on the scenarios below:

#### a. Students attended for partial day:

- i. If a different period schedule should be used due to the inclement weather or emergency closure, choose the appropriate period schedule from the dropdown (Example: Early Release, 2 Hour Delay, etc.)
- ii. Add a Start Time and End Time for the instruction provided.
- iii. Add a day event type indicating inclement weather or emergency closure.
- iv. Enter the number of instructional minutes provided for the day. Please review the SASA Manual (https://www.dpi.nc.gov/districts-schools/district-operations/financial-and-business-services/student-accounting#SASAManual-1394) for details on calculating instructional minutes.

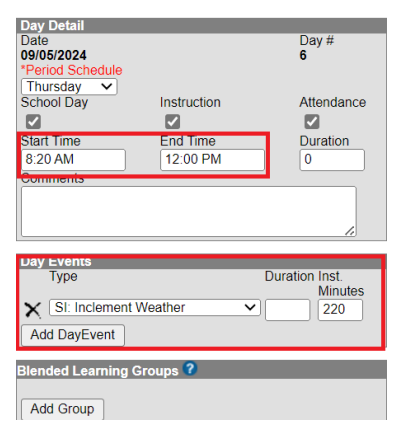

v. Click Save Day/Day Events in the upper left of the screen to save the updates.

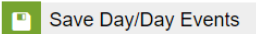

#### b. Students did not attend but staff worked :

- i. Uncheck Instruction and Attendance checkboxes. (Leave School Day checked.)
- ii. Add a day event type indicating inclement weather or emergency closure.
- iii. Add a day event type indicating teacher workday.

| Day Detail<br>Date<br>09/05/2024<br>*Period Schedule                                                                                                    | _                       | Day #<br>6                  |
|----------------------------------------------------------------------------------------------------|-------------------------|-----------------------------|
| School Day                                                                                                    | Instruction<br>End Time | Attendance<br>Duration<br>0 |
| Comments                                                                                                    |                         | 1                           |
|                                                                                                    |                         |                             |
| Day Events   Type   Image: Signal state state | Weather<br>Work Day     | Duration Inst.<br>Minutes   |

iv. Click Save Day/Day Events in the upper left of the screen to save the updates.

| Save Day/ | Day Events |
|-----------|------------|
|-----------|------------|

**NOTE**: When removing the checkboxes for Instruction and Attendance, any attendance associated with that day will be deleted.

#### 1. Students did not attend, and staff did not work :

- a. Uncheck School Day, Instruction, and Attendance checkboxes.
- b. Add a day event type indicating inclement weather or emergency closure.

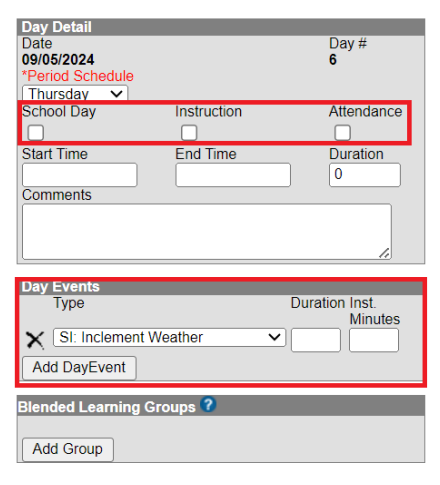

c. Click Save Day/Day Events in the upper left of the screen to save the updates.

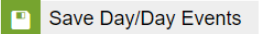

**NOTE**: When removing the checkboxes for Instruction and Attendance, any attendance associated with that day will be deleted.

#### 1. Students had a remote instruction day:

- a. Leave School Day, Instruction, and Attendance checkboxes checked.
- b. Add a day event indicating inclement weather or emergency closure.
- c. Add another day event indicating remote instruction.

| Day Detail<br>Date<br>09/05/2024<br>*Period Schedule<br>Thursday V | 9           | Day #<br>6                |
|--------------------------------------------------------------------|-------------|---------------------------|
| School Day                                                         | Instruction | Attendance                |
| Start Time<br>Comments                                             | End Time    | Duration<br>0             |
| Day Events<br>Type<br>SI: Incleme<br>RI: Remote<br>Add DayEvent    | ent Weather | Duration Inst.<br>Minutes |
| Blended Learnir<br>Add Group                                       | g Groups ?  |                           |

d. Click Save Day/Day Events in the upper left of the screen to save the updates.

Save Day/Day Events

If non-instructional days will be used as a make-up day for the missed instruction, select the make-up day and complete the following:

- 1. Select the day that will be used for instruction.
- 2. Select the appropriate period schedule from the dropdown.
- 3. Check the School Day, Instruction, and Attendance checkboxes.
- 4. Optional: Add a day event indicating a make-up day.

| Date<br>09/07/2024         |             | Day #<br>Not an inst<br>day. | ructional          |
|----------------------------|-------------|------------------------------|--------------------|
| *Period Schedule<br>Monday |             |                              |                    |
| School Day                 | Instruction | Attendance                   |                    |
|                            |             |                              |                    |
| Start Time                 | End lime    | Duration                     |                    |
| <u></u>                    |             | 0                            |                    |
| Comments                   |             |                              |                    |
|                            |             |                              | 1.                 |
| Day Events                 |             |                              |                    |
| Туре                       |             | Duratio                      | n Inst.<br>Minutes |
| X MP: Make-U               | Jp Day      | ~                            |                    |
| Add DayEvent               |             |                              | , <u> </u>         |
| Blended Learning           | g Groups 🕐  |                              |                    |
| Add Group                  |             |                              |                    |

5. Click Save Day/Day Events in the upper left of the screen to save the updates.

Save Day/Day Events

Print the Calendar Days Report to review the changes made.

|     |              | September 2024 |                 |                |              |             |
|-----|--------------|----------------|-----------------|----------------|--------------|-------------|
| Sun | Mon          | Tue            | Wed             | Thu            | Fri          | Sat         |
| 01  | 02           | 03<br>Tuesday  | 04<br>Wednesday | 05<br>Thursday | 06<br>Friday | 07<br>Monda |
| 08  | 09<br>Monday | 10<br>Tuesday  | 11<br>Wednesday | 12<br>Thursday | 13<br>Friday | 14          |
| 15  | 16<br>Monday | 17<br>Tuesday  | 18<br>Wednesday | 19<br>Thursday | 20<br>Friday | 21          |
| 22  | 23<br>Monday | 24<br>Tuesday  | 25<br>Wednesday | 26<br>Thursday | 27<br>Friday | 28          |

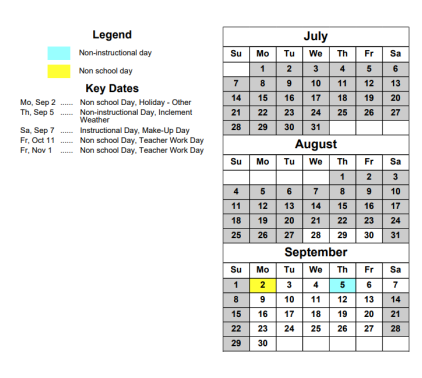

## <u>Hurricane Debby Plan for NC PSU's First Day of School</u> (https://docs.google.com/document/d/1ZocLm7jkNwMxGuxkehY\_Cvj-Z0dPJIy9RbBh9QF37c/edit?usp=sharing)

Click the link above to find resources for first day of school updates due to Hurricane Debby.

NCSIS Knowledgebase | Article: Calendar Setup | Last Updated: 07/10/2025 7:33 pm EDT